# Join our telegram channel to stay up to date with all the <u>news!</u>

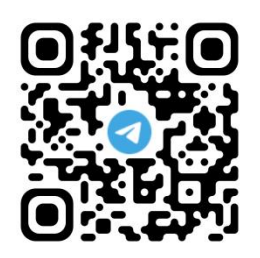

https://t.me/+u9gascBtZn8zMTY0

# **BETOVEN SCANNER - USER MANUAL**

# <u>Index</u>

- 1. Software installation
  - 1.1. Java installation
  - 1.2. Download and execute BetOven Scanner
  - 1.3. Using BetOven Scanner on operating systems other than Windows
- 2. Create a BetOven Scanner account
- 3. BetOven Scanner general operation
  - 3.1. Odd providers and mirrors
- 4. Surebets configuration
  - 4.1. Create, enable, disable and delete surebets configuration
  - 4.2. Edit surebets configuration
- 5. Valuebets configuration
- 6. Surebets Viewer
  - 6.1. Pin surebet and apply filters
  - 6.2. Odds comparator
  - 6.3. Value indicators
  - 6.4. Hide market or event
- 7. Valuebets Viewer

# **1. Software installation**

BetOven Scanner is a software programmed in Java, so to work it requires the Java Runtime Environment (Java JRE) to be installed. Install Java is a very easy process and once installed all you need to do is download the BetOven Scanner executable file (.exe) and run it as normal.

#### 1.1. Java installation

Java installation will be done by downloading the installer which is available in the BetOven Scanner Mega folder. That installer contains a version of Java that is guaranteed to work correctly with BetOven Scanner. If you already have any version of Java installed on your computer, it is recommended to uninstall it and install the one provided in the BetOven Scanner Mega folder. The version is the same as the version used by BetOven automatic betting robot, so if you already have this robot installed, you won't need to install Java again.

| BetC | Ven > BetOven Scanner                    |
|------|------------------------------------------|
| Nom  | bre                                      |
| 豪    | BetOven Scanner.exe                      |
| 豪    | Java Runtime Environment 8u231 (x64).exe |
|      | Maquina Virtual BetOven.ova              |

Once downloaded, double click on the file and proceed with the installation process.

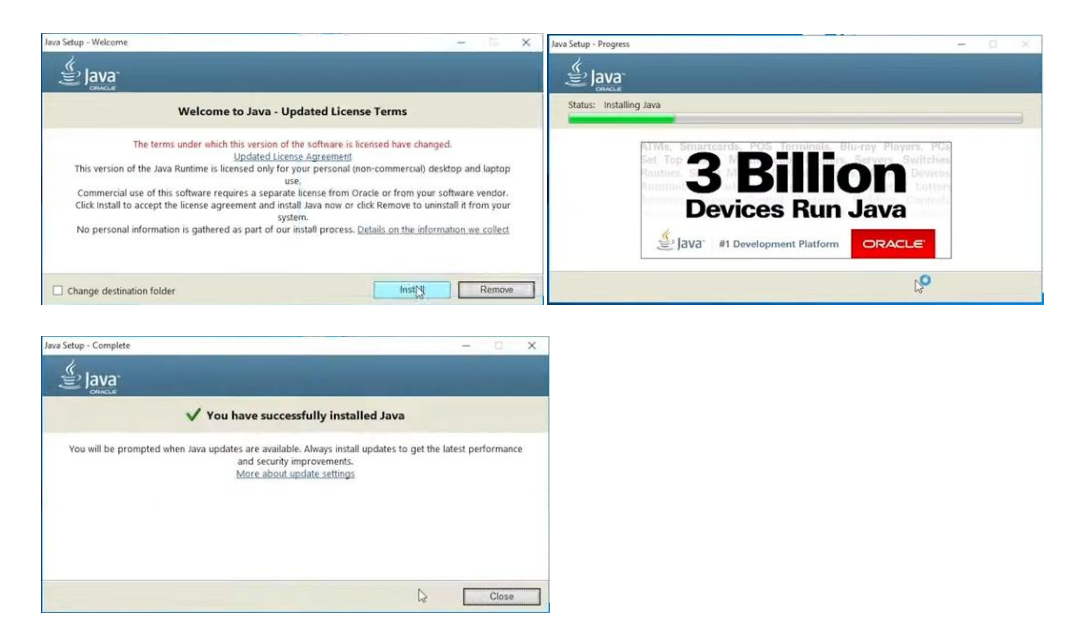

Once you see this last window it will mean that Java has been installed correctly.

#### 1.2. Download and execute BetOven Scanner

Once Java is installed, we will only have to download the executable file (.exe) of BetOven Scanner and run it. The file is available in the BetOven Scanner Mega folder.

| Vven > BetOven Scanner                   |                                                                                                    |                                                                                                    |
|------------------------------------------|----------------------------------------------------------------------------------------------------|----------------------------------------------------------------------------------------------------|
| bre                                      |                                                                                                    |                                                                                                    |
| BetOven Scanner.exe                      |                                                                                                    |                                                                                                    |
| Java Runtime Environment 8u231 (x64).exe |                                                                                                    |                                                                                                    |
| Maquina Virtual BetOven.ova              |                                                                                                    |                                                                                                    |
| )<br>t                                   | ven > BetOven Scanner<br>pre<br>BetOven Scanner.exe<br>Java Runtime Environment 8u231 (x64).exe<br>Maquina Virtual BetOven.ova | ven > BetOven Scanner  re BetOven Scanner.exe Java Runtime Environment 8u231 (x64).exe Maquina Virtual BetOven.ova |

Once the file is downloaded, there's a chance (it doesn't always happen, just sometimes) that Windows will mark the file as dangerous. In that case, all you have to do is go to the "Properties" section of the file and unblock it.

|   | Open                                                  | Q BetOven S                         | canner Properties                                                                                                    | ×    | Q BetOven S                         | canner Properties                                                                          | ×        |
|---|-------------------------------------------------------|-------------------------------------|----------------------------------------------------------------------------------------------------|------|-------------------------------------|--------------------------------------------------------------------------------------------|----------|
|   | Run as administrator                                  | General Com                         | patibility Security Details Previous Version                                                                             |      | General Com                         | patibility Security Details Previous                                                       | Versions |
|   | Troubleshoot compatibility<br>Pin to Start            | Q,                                  | BetOven Scanner                                                                                                    |      | Q,                                  | BetOven Scanner                                                                            |          |
|   | Scan with Windows Defender                            | Type of file:                       | Application (.exe)<br>BetOven Scenner                                                                                    |      | Type of file:                       | Application (.exe)                                                                         |          |
|   | Share with > Pin to taskbar Restore previous versions | Location:<br>Size:<br>Size on disk: | C:\Users\Administrator\Desktop<br>56.6 MB (59.396,196 bytes)<br>56.6 MB (59.400,192 bytes)                               | _    | Location:<br>Size:<br>Size on disk: | C:\Users\Administrator\Desktop<br>56.6 MB (59,396,196 bytes)<br>56.6 MB (59,400,192 bytes) |          |
|   | Send to >                                             | Created:                            | Today, January 4, 2023, 2 minutes ago                                                                                    | -    | Created:                            | Today, January 4, 2023, 2 minutes ag                                                       | 0        |
|   | Cut<br>Copy                                           | Modified:<br>Accessed               | Today, January 4, 2023, 2 minutes ago<br>Today, January 4, 2023, 2 minutes ago                                           |      | Modfied:<br>Accessed                | Today, January 4, 2023, 2 minutes ag<br>Today, January 4, 2023, 2 minutes ag               | 0        |
| - | Create shortcut<br>Delete<br>Rename                   | Attributes:<br>Security:            | Read only Hidden Advan<br>This file came from another<br>computer and might be blocked to<br>help protect this computer. | ed   | Attributes:<br>Security:            | Read-only Hidden                                                                           | Advanced |
| 1 | Properties                                            |                                     | OK Cancel                                                                                                    | oply |                                     | OK Cancel                                                                                  | Apply    |

Once unblocked, you can run the file normally and use BetOven Scanner.

#### 1.3. Using BetOven Scanner on operating systems other than Windows

BetOven Scanner only works on Windows, but this does not mean that you cannot use it if your operating system is Mac or Linux, but in that case you will have to use a virtual machine. To do this, you must download and install the VirtualBox software and then download and import the virtual machine located in the BetOven Scanner Mega folder. The virtual machine file is called "Maquina Virtual BetOven.ova". Once imported, when starting it, you will have full access to a Windows operating system in which Java is already installed, so you only have to follow the instructions in section 1.2 (Download and execute BetOven Scanner).

# 2. Create a BetOven Scanner account

Once the software is fully installed, in order to use it will be necessary to create a BetOven Scanner account, something that can be done from the software itself quickly and easily. As soon as you open the BetOven Scanner executable file, the following screen will be displayed, where you can see the option to login with a BetOven Scanner account and, if you don't have one, you can also create one.

| Q BetOven Scanner                                            |
|--------------------------------------------------------------|
| Scanner                                                      |
| Username:                                                    |
| Log In You do not have an account? Create one Create Account |
|                                                              |

If you click on the "Create Account" button, you will reach another screen where you are asked to choose a username and password for the new account. There is also a field to enter a referral code in case you have one, if not, that field should be left blank. Once the fields are complete, click on the "Create Account" button and the new account will be created with the data entered. Once the new account is created, from the initial window you can login with that account and start using BetOven Scanner.

# 3. BetOven Scanner general operation

Once you are logged in, you will see the software has multiple tabs at the top. Two of them for configure surebets and valuebets and two of them for displaying surebets and valuebets. In the configuration tabs you can set the filters that define which surebets and valuebets are the ones that will be displayed in the visualization tabs.

#### 3.1 Odd providers and mirrors

In the configuration tabs, on the right side there is a list of bookmakers and their respective mirrors. Mirrors are bookmakers that use the same odds provider, although sometimes these clones are different bookmakers from different countries. BetOven Scanner shows in blue the name of the odds provider, and below in gray all the bookmakers that use that odds provider. For example, in the following image you can see how BetOven Scanner shows that the provider "Interwetten" has its odds in the bookmaker "interwetten.es", but nevertheless the provider "Kirolbet" has its odds in "kirolbet.es ", "juegging.es" and "aupabet.es".

| Interwetten    |
|----------------|
| interwetten.es |
| Pokerstars     |
| pokerstars.es  |
| Ladbrokes      |
| sportium.es    |
| Unibet         |
| mrgreen.es     |
| unibet.com     |
| Paf            |
| paf.es         |
| enracha.es     |
| LeoVegas       |
| leovegas.es    |
| casumo.es      |
| StarVegas      |
| starvegas.es   |
| Kirolbet       |
| kirolbet.es    |
| juegging.es    |
| aupabet.es     |
| Codere         |

# 4. Surebets configuration

In the "Surebets Configuration" tab you can configure BetOven Scanner to show only the surebets you want to see. This is done by creating different configurations, which can be enabled or disabled when needed. When deciding which surebets are shown on the display and which are not, only the configurations that are currently enabled will be taken into consideration. Among all the enabled configurations, if a certain surebet meets the conditions of one of the configurations, it will already be shown on the display.

### 4.1. Create, enable, disable and delete surebets configuration

To create a new configuration, just write in the "New configuration name" field the name you want to give the new configuration, and then click on the "Create new configuration" button. The newly created configuration will be displayed further down the list of current configurations. Its default state will be disabled.

In the following image we can see an example of a BetOven Scanner account that has 5 different configurations created, 2 of them are enabled and the rest are disabled.

| Surebets Configuration | Valuebets Con   | figuration | SurebetsViewe |
|------------------------|-----------------|------------|---------------|
| New configuration name |                 |            |               |
| Cre                    | ate new configu | ration     |               |
| TodosContraTodos       | Disable         | Edit       | Delete        |
| DafabetContraTodos     | Enable          | Edit       | Delete        |
| EfbetContraTodos       | Enable          | Edit       | Delete        |
| WilliamHillContraTodos | Disable         | Edit       | Delete        |
| MarathonContraTodos    | Enable          | Edit       | Delete        |

To enable a configuration that is disabled, you only have to click on the "Enable" button that appears to the right of the name of the configuration, and to disable a configuration that is enabled, you must click on the "Disable" button located in the same place. To delete a certain configuration, whether it is enabled or disabled, you must click on the "Delete" button associated with that configuration.

#### 4.2. Edit surebets configuration

Finally, to edit an existing configuration, you must click on the "Edit" button associated with the configuration. When doing so, the configuration options will be displayed, which look like the one shown in the following image.

|              | Confi             | guration name: MarathonCo | ontraTodos Save      | e changes        |             |
|--------------|-------------------|---------------------------|----------------------|------------------|-------------|
| Min. p       | rofit Max. profit | Min. stab                 | ility Max. stability | Min. odd         | Max. odd    |
| 0.0          | 10000.0           | 0                         | 10000                | 1.0              | 10000.0     |
| 1xBet        | SECONDARY 🔻       | Dafabet                   | SECONDARY -          | Zebet            | SECONDARY - |
| Bwin         | SECONDARY 💌       | Goldenpark                | SECONDARY 💌          | WilliamHill      | SECONDARY 💌 |
| Interwetten  | SECONDARY -       | Unibet                    | SECONDARY 💌          | Casino Barcelona | SECONDARY - |
| Efbet        | SECONDARY -       | Pokerstars                | SECONDARY 🔻          | Ladbrokes        | SECONDARY - |
| StarVegas    | SECONDARY 💌       | Vbet                      | SECONDARY 💌          | 10bet            | SECONDARY 💌 |
| Kirolbet     | SECONDARY -       | Codere                    | SECONDARY 💌          | Bet777           | SECONDARY 💌 |
| 888 Sport    | SECONDARY -       | Sisal                     | SECONDARY -          | Suertia          | SECONDARY - |
| Paf          | SECONDARY 💌       | LeoVegas                  | SECONDARY 💌          | Retabet          | SECONDARY 👻 |
| Winamax      | SECONDARY 🔻       | Marathon                  | PRIMARY              | Betway           | SECONDARY 💌 |
| BFSportsbook | SECONDARY -       |                           |                      |                  |             |
| Tennis       | ENABLED 💌         | Volleyba                  | II ENABLED 🔻         | Hockey           | ENABLED 🔻   |
| Baseball     | ENABLED 🔻         | Soccer                    | ENABLED 🔻            | Handball         | ENABLED 🔻   |
| Table Ter    | nis ENABLED 🔻     | Basketb                   | all ENABLED 🔽        |                  |             |

As can be seen in the image, the settings panel is divided into 3 sections. The upper section contains settings related to the odds of the bets contained in the surebet and the stability and profit of that surebet. In the two upper fields on the left you can establish the minimum and maximum profit that the surebets displayed on the display must have (expressed in %), in the two central fields the minimum and maximum stability the surebets can have (stability means the time that these surebets have existed without any of their odds changing, expressed in seconds) and in the two fields on the right the minimum and maximum odds of the bets contained in the surebets.

The intermediate section contains the configuration by bookmakers, that is, it allows you to configure which bookmakers can be part of the surebets that appear on the display. Each bookmaker has 4 configuration options that are explained below:

- <u>Disabled</u>: The bookmakers that are in this state will not be part of any surebet and will not appear in the odds comparator.

- <u>Comparison</u>: The bookmakers that are in this state will not be part of any surebet, but they may appear in the odds comparator of other surebets formed by other bookmakers.

- <u>Secondary</u>: The bookmakers that are in this state may be part of surebets that appear in the display, but always in combination with another bookmaker that is configured as primary, and may also appear in the odds comparator. That is, surebets are allowed between two primary bookmakers, and surebets between a primary and a secondary are also allowed, but surebets between two secondary bookmakers are not allowed.

- <u>Primary</u>: The bookmakers that are in this state may be part of any surebet and will appear in the odds comparator.

Finally, the lower section contains the settings by sports. In this section you can configure each sport as activated ("Enabled") or deactivated ("Disabled"). Only surebets that occur in sports that are activated can be seen in the display.

# 5. Valuebets configuration

The valuebets configuration is analogous to the surebets configuration, with a few minor changes. All configuration creation, activation, deactivation, and deletion works exactly the same. Within the settings editing panel, the sports settings section also works identically to the surebets configuration.

The middle section of the configuration editing panel, corresponding to the bookmakers settings, has a difference with the surebets configuration, which consists in the fact that there are no primary and secondary bookmakers, there are only 3 states, which are Enabled, Disabled and Comparison.

The upper section of the configuration editing panel, corresponding to the configurations related to the odds of the bets contained in the valuebet, the stability and profit of that valuebet, works identically to the surebets configuration except for profit, which, instead of representing the return guaranteed by the surebet, represents the theoretical return of the valuebet (yield), calculated as its mathematical expectation expressed as a percentage.

# **6. Surebets Viewer**

The "Surebets Viewer" tab is the one that shows us the live surebets that currently exist in the bookmakers that we have selected in the surebets configuration, once the conditions specified in the surebets configuration have been applied.

| C Betoven stanner      |                                                          |                       | 100pma       | a source the law has | -  |
|------------------------|----------------------------------------------------------|-----------------------|--------------|----------------------|----|
| Surebets Configuration | ion Valuebets Configuration SurebetsViewer Valuebets Vie | iwer                  |              |                      |    |
| 15.78%                 | Table Tennis                                             |                       |              | 3 seconds            |    |
| Paf                    | Zuzanek, Jiri - Legen, Julius                            | [3rd set]             | TU(15.5)     | 2.85                 |    |
|                        | Czech Liga Pro<br>Bri Zuzanek Julius Legen               |                       |              |                      |    |
| Casino Barcelona       | Jiri Zuzanek / Julius Legen                              | [3rd set]             | TO(14.5)     | 1.95                 |    |
| 13.51%                 | Tennis                                                   |                       |              | 9 seconds            |    |
| RESportsbook           | Grammatikopoulou - M Ribera                              | [2nd sef]             | T0(8.5)      | 3.5                  |    |
| or opercoseeen         | Womens Australian Open 2023                              | frue sed              | 10(0.0)      |                      | ١. |
| Casino Barcelona       | Valentini Grammatikopoulou - Marina Bassols Ribera       | [2nd set]             | TU(8.5)      | 1.68                 |    |
| 13.49%                 | Teonis                                                   |                       |              | 2 seconds            |    |
| DF Canadabaab          | Parrizas Diaz - M Sherif                                 | [Ted and [Sh manual   | Terrer 2 Mar | 4.72                 |    |
| BP Sportsbook          | WTA Hobart 2023                                          | [3rd set, 6th game]   | Team2 win    | 1.73                 |    |
| Casino Barcelona       | Nuria Parrizas Diaz - Mayar Sherif                       | [3rd set, 6th game]   | Team1 Win    | 3.3                  |    |
|                        | Parrizas Diaz, N / Sherif, M                             | (and and an game)     |              |                      |    |
| 12.91%                 | Table Tennis<br>Zuzanek lizi Legen Julius                |                       |              | 3 seconds            |    |
| Paf                    | Crech Lina Pro                                           | [3rd set]             | TU(15.5)     | 2.85                 |    |
| Carden Barratana       | Jiri Zuzanek - Julius Legen                              | The d and             | TOMED        | 4.07                 |    |
| Lasino Barceiona       | Jiri Zuzanek / Julius Legen                              | [3rd set]             | 10(15.5)     | 1.87                 |    |
| 11.83%                 | Tennis                                                   |                       |              | 12 seconds           |    |
| Casino Barcelona       | Barbora Palicova - Chioe Paquet                          | [2nd set, 4th game]   | Team1 Win    | 1.56                 |    |
|                        | Darbora Palicova / Unice Paquet                          |                       |              | _                    |    |
| Unibet                 | Aus Open Women Qual                                      | [2nd set, 4th game]   | Team2 Win    | 3.95                 |    |
| 11.83%                 | Tennis                                                   |                       |              | 8 seconds            |    |
| Carleo Parcolona       | Barbora Palicova - Chloe Paquet                          | [2nd set 4th asmo]    | Teams Min    | 1.66                 |    |
| Cuanto Dal Celona      | Barbora Palicova / Chice Paquet                          | [zind des, 4th guine] | reality with | 1.50                 |    |
| Par                    | Palicova, Barbora - Paquet, Chloe                        | [2nd set, 4th game]   | Team2 Win    | 3.95                 |    |
| 44.408                 | Aus Open Women Qual<br>Raskothall                        |                       |              | Zeconde              |    |
| 11/46/4                | New York Knicks - Milwaukee Bucks                        |                       |              | 1 aeconua            |    |
| 3win                   | NBA                                                      | [3rd qtr]             | TO(47.5)     | 1.95                 |    |
| Sigal                  | NY Knicks - Milwaukee Bucks                              | Brd atd               | TU(47.5)     | 26                   |    |
| 3100                   | USA NBA                                                  | [Jiu du]              | 10(47.5)     | 2.0                  |    |
| 9.73%                  | Tennis                                                   |                       |              | 11 seconds           |    |
| Casino Barcelona       | Barbora Palicova - Chice Paquet                          | [2nd set, 4th game]   | Team1 Win    | 1.56                 |    |
|                        | Bar Dalicova - Danuet                                    |                       |              |                      |    |
| BFSportsbook           | Womens Australian Open 2023                              | [2nd set, 4th game]   | Team2 Win    | 3.7                  |    |
| 9.73%                  | Tennis                                                   |                       |              | 7 seconds            |    |
| Casino Barcelona       | Barbora Palicova - Chloe Paquet                          | [2nd set, 4th game]   | Team1 Win    | 1.56                 | П  |
| Current our Celona     | Barbora Palicova / Chice Paquet                          | frue gert am Anniel   |              |                      |    |
| Vbet                   | Barbora Pancova - Chice Paquet                           | [2nd set, 4th game]   | Team2 Win    | 3.7                  | T  |
| 0.28%                  | Aberto de Australia - remenino<br>Tonnie                 |                       |              | 10 seconds           | 1  |
| Out of the Description | Barbora Palicova - Chloe Paguet                          | (0-1-1-1)             | No           | 10 Seconds           |    |
| Casino Barcelona       | Barbora Palicova / Chice Paquet                          | [2nd set, 4th game]   | Team1 Win    | 1.56                 |    |
| LeoVerse               | Palicova, Barbora - Paquet, Chloe                        | [2nd set 4th gama]    | Team2 Win    | 3.65                 |    |
| Leoregus               | Aus Open Women Qual                                      | Land Set, 4th games   | TOURS THE    |                      |    |
| 9.17%                  | T Britiski Essebar, M Modenald M Mele                    |                       |              | 28 seconds           |    |
| Bwin                   | ATD Adelaide 2 (ALIS) Doubles, Hard                      | [1st set]             | TO(10.5)     | 2.54                 | 1  |
|                        | T Brkic / G Escobar - M Mcdonald / M Melo                |                       |              |                      | 1  |
| Betway                 | Adelaide - Doubles                                       | [1st set]             | TU(10.5)     | 1.9                  | T. |
| 8.87%                  | Tennis                                                   |                       |              | 16 seconds           | 1  |
| Durin                  | T. Brkic/G. Escobar - M. Mcdonald/M. Melo                | [tet eat]             | T0(10.5)     | 2.54                 | T  |
| DWIII                  | ATP Adelaide 2 (AUS), Doubles - Hard                     | [ i or ogt]           | 10(10.3)     | 2.0%                 | 1  |
| Codere                 | brkic, t/escobar, g - mcdonald m / melo m                | [1st set]             | TU(10.5)     | 1.9                  | 1  |
|                        | ATP Adelaida 2 - Dobles                                  |                       |              |                      |    |
| 8.87%                  | Tennis                                                   |                       |              | 25 seconds           | -  |

The appearance of that tab as soon as it is opened is shown in the following image.

On the left side, all the live surebets that currently exist in the bookmakers that we have selected in the surebets configuration are shown, ordered as specified in the drop-down titled "Arbs sorted by". There are four ordering possibilities that can be highest profit first, lowest profit first, highest stability first, or lowest stability first.

These surebets will be updated automatically, which means that the new surebets that appear will appear automatically and those that cease to exist (because the odds change or the markets close) will disappear automatically. This process can be stopped by pressing the "Pause Auto-Refresh" button, and the surebet grid will remain motionless until the "Restart Auto-Refresh" button is pressed again. As long as automatic surebets update is enabled, surebets will be updated with a default time interval between updates of 5 seconds. This interval can be changed using the dropdown titled "Auto-Refresh Interval".

## 6.1. Pin surebet and apply filters

If you want to have more control over a particular surebet, it can be pinned to the top by clicking on any part of the surebet. By doing so, the surebet will remain pinned at the top, so that the automatic update of the surebet grid does not move it out of place. The data of the surebet itself will be updated automatically and, in the situation that the surebet disappears, it will also no longer be seen. If any other surebet on the grid is clicked, this new surebet will be pinned and the old surebet will return to the grid.

| Q BetOven Scanner      |                                                                      |                     |            | Hand states have been | a Manual I | test as it commonly    |                |                  |       |                   |
|------------------------|----------------------------------------------------------------------|---------------------|------------|-----------------------|------------|------------------------|----------------|------------------|-------|-------------------|
| Surebets Configuration | on Valuebets Configuration SurebetsViewer                            | Valuebets Viewer    |            |                       | _          |                        |                |                  |       |                   |
| 42.96%                 | Tennis                                                               |                     |            | 3 seconds             |            |                        |                |                  |       |                   |
| Bet777                 | Ugo Humbert - Christopher Eubanks                                    | [2nd set, 1st game] | Team1 Win  | 1.74                  |            |                        |                |                  |       |                   |
|                        | Ugo Humbert - Christopher Eubanks                                    |                     | A          |                       |            | Restart Auto Refresh   |                | Auto-Refresh Int | erval | Arbs sorted by    |
| Betway                 | Auckland                                                             | [2nd set, 1st game] | Team2 vin  | 8.0                   |            | incount Plate-iten con |                | 1 seconds        | -     | High profit first |
| 42.30%                 | Line Humbert, Christenber Februire                                   |                     |            | 2 seconds             | T          |                        |                |                  |       |                   |
| Bet777                 | ATP Auckland                                                         | [2nd set, 1st game] | Team1 Win  | 1.74                  | _          |                        |                |                  |       |                   |
| Betway                 | Ugo Humbert - Christopher Eubanks                                    | [2nd set, 1st game] | Team2 Win  | 8.0                   | Bet777     | [2nd s                 | iet, 1st game] | Team1 Win        | 1.74  | 0.0               |
| 42.96%                 | Tennis                                                               |                     |            | 4 seconds             |            |                        |                |                  |       |                   |
| Bet777                 | Ugo Humbert - Christopher Eubanks                                    | [2nd set, 1st game] | Team1 Win  | 1.74                  | Betway     | [2nd s                 | iet, 1st game] | Team2 Win        | 8.0   | 0.0               |
| DF Country have        | Humbert - Eubanks                                                    | Part and determined | Team Dille |                       |            |                        |                |                  |       | 0.00              |
| BF Sportsbook          | ATP Auckland 2023                                                    | [2nd set, 1st game] | Team2 win  | 8.0                   |            |                        |                |                  |       |                   |
| 42.90%                 | Upo Humbert - Christopher Eubanks                                    |                     | -          | 4 seconds             |            |                        |                |                  |       | <u></u>           |
| Bet/77                 | ATP Auckland                                                         | [2nd set, 1st game] | Team1 Win  | 1.74                  |            |                        |                |                  |       |                   |
| Zebet                  | U.Humbert - C.Eubanks (USA)<br>ATP 250 - Auskland                    | [2nd set, 1st game] | Team2 Win  | 8.0                   |            |                        |                |                  |       |                   |
| 41.28%                 | Tennis                                                               |                     |            | 3 seconds             |            |                        |                |                  |       |                   |
| Bet777                 | Ugo Humbert - Christopher Eubanks<br>ATP Auckland                    | [2nd set, 1st game] | Team1 Win  | 1.74                  |            |                        |                |                  |       |                   |
| LeoVegas               | Humbert, Ugo - Eubanks, Christopher                                  | [2nd set, 1st game] | Team2 Win  | 7.5                   |            |                        |                |                  |       |                   |
| 36.55%                 | Soccer                                                               |                     |            | 30 seconds            |            |                        |                |                  |       |                   |
| BFSportsbook           | Tigres (W) - FC Atlas (W)<br>Mexican Women's Matches                 | [regular time]      | TO(5.5)    | 3.6                   |            |                        |                |                  |       |                   |
| Casino Barcelona       | Tigres de la UANL - Allas<br>Tigres de la UANL Morres ( Atlas Morres | [regular time]      | TU(5.5)    | 2.2                   |            |                        |                |                  |       |                   |
| 34.6%                  | Soccer                                                               |                     |            | 13 seconds            |            |                        |                |                  |       | <u>×</u>          |
| BFSportsbook           | Tigres (W) - FC Atlas (W)                                            | [regular time]      | TO(5.5)    | 3.6                   |            |                        |                |                  |       | Ê                 |
| 0.61                   | Tigres de la UANL Women - Atlas Women                                | for and a first of  | 7046 60    | 0.45                  |            |                        |                |                  |       |                   |
| Darabet                | Mexico - Liga MX, Women, Clausura                                    | [regular time]      | 10(5.5)    | 2.15                  |            |                        |                |                  |       |                   |
| 34.6%                  | Soccer<br>Tigres (W) - FC Atlas (W)                                  |                     |            | 16 seconds            |            |                        |                |                  |       |                   |
| BFSportsbook           | Mexican Women's Matches                                              | [regular time]      | TO(5.5)    | 3.6                   |            |                        |                |                  |       |                   |
| 888Sport               | Tigres de la UANL Women - Atlas Women                                | [regular time]      | TU(5.5)    | 2.15                  |            |                        |                |                  |       |                   |
| 34.6%                  | Soccer                                                               |                     |            | 14 seconds            |            |                        |                |                  |       |                   |
| BFSportsbook           | Tigres (W) - FC Atlas (W)                                            | [regular time]      | TO(5.5)    | 3.6                   |            |                        |                |                  |       |                   |
| Interwetten            | CF Tigres UANL - Atlas FC                                            | [regular time]      | TU(5.5)    | 2.15                  |            |                        |                |                  |       |                   |
| 32.63%                 | Mexico Liga MX Women<br>Soccer                                       |                     |            | 27 seconds            |            |                        |                |                  |       |                   |
| BE Sportshook          | Tigres (W) - FC Atlas (W)                                            | [regular time]      | TO(5.5)    | 3.6                   |            |                        |                |                  |       |                   |
|                        | Mexican Women's Matches                                              | (regular arroy      | 10(010)    |                       |            |                        |                |                  |       |                   |
| Sisal                  | MEX Liga MX F                                                        | [regular time]      | TU(5.5)    | 2.1                   |            |                        |                |                  |       |                   |
| 32.63%                 | Soccer                                                               |                     |            | 47 seconds            |            |                        |                |                  |       |                   |
| BFSportsbook           | Mexican Women's Matches                                              | [regular time]      | TO(5.5)    | 3.6                   |            |                        |                |                  |       |                   |
| Kirolbet               | Lips MX México Ferrenino                                             | [regular time]      | TU(5.5)    | 2.1                   |            |                        |                |                  |       |                   |
| 32.63%                 | Soccer                                                               |                     |            | 30 seconds            |            |                        |                |                  |       |                   |
| BFSportsbook           | Tigres (W) - FC Atlas (W)<br>Mexican Women's Matches                 | [regular time]      | TO(5.5)    | 3.6                   |            |                        |                |                  |       |                   |
| Betway                 | UANL Tigres Women - Atlas Guadalajara Wom<br>Women's Matches         | en [regular time]   | TU(5.5)    | 2.1                   |            |                        |                |                  |       |                   |
|                        |                                                                      |                     |            |                       |            |                        |                |                  |       |                   |

In the following image you can see how a pinned surebet looks at the top of the surebet grid.

Once you have a surebet pinned, you can apply filters on the elements of that surebet. Applying a filter means that all surebets that match that filter will disappear from the left side of the display and appear on the bottom right of the display. As with the pinned surebets, if a new filter is applied it will replace the previous one, and the surebets associated with the previous filter will return to the left side of the display.

The filters that can be applied are filters at the event, period and market level on any of the two bets contained into the pinned surebet. If you click on the event name of one of the two bets, a filter that applies to all surebets that contain a bet on that same bookmaker and event will be applied. If you click on the period of one of the two bets, a filter that applies to all surebets that contain a bet on that same bookmaker and event will be applied. If you click on the period of one of the two bets, a filter that applies to all surebets that contain a bet on that same bookmaker, event and period will be applied. Finally, if you click on the market of one of the two bets, a filter that applies to all surebets that contain a bet on that same bookmaker, event, period and market will be applied.

Once a filter has been applied, for the surebets that appear in the bottom right (i.e. the surebets affected by the filter), the part of the surebet that matches the filter will be highlighted in the same color as the pinned surebet .

| etOven Scanner       |                                                                            |                     |           | Nexal cover, Nelline Your | our Monad Station of the | anaprod .                    |               |                 |         |                                                                                                    |
|----------------------|----------------------------------------------------------------------------|---------------------|-----------|---------------------------|--------------------------|------------------------------|---------------|-----------------|---------|----------------------------------------------------------------------------------------------------|
| rebets Configuration | Valuebets Configuration SurebetsViewer                                     | Valuebets Viewer    |           |                           |                          |                              |               |                 |         |                                                                                                    |
| .55%                 | Soccer                                                                     |                     |           | 30 seconds                |                          |                              |               |                 |         |                                                                                                    |
| sportsbook           | Hgres (W) - FC Atlas (W)<br>Mexican Women's Matches                        | [regular time]      | TO(5.5)   | 3.6                       |                          |                              | Auto-Refresh  | Interval        | Arb     | s sorted by                                                                                                    |
| sino Barcelona       | Tigres de la UANL - Atlas<br>Tigres de la UANL Women / Atlas Women         | [regular time]      | TU(5.5)   | 2.2                       | Restar                   | Auto-Refresh                 | 1 seconds     | -               | High pr | ofit first 💌                                                                                                    |
| 96%                  | Tennis                                                                     |                     |           | 3 seconds                 | -                        |                              |               |                 |         |                                                                                                    |
| m                    | Ugo Humbert - Christopher Eubanks<br>ATP Auckland                          | [2nd set, 1st game] | Team1 Win | 1.74                      |                          |                              |               |                 |         |                                                                                                    |
| way                  | Ugo Humbert Christopher Eubanks<br>Auckland                                | [2nd set, 1st game] | Team2 Win | 8.0                       | BFSportsbook             | [regular time]               | TO(5.5)       | 3.6             | 0.      | D                                                                                                    |
| 96%                  | Tennis                                                                     |                     |           | 4 seconds                 | Casino Parcolona         | [require time]               | TINE EL       | 2.2             | 0.      | 0                                                                                                    |
| 377                  | ATP Auckland                                                               | [2nd set, 1st game] | Team1 Win | 1.74                      | Casilio Barcelolla       | [reguar arre]                | 10(0.0)       | £.£             | 07      |                                                                                                    |
| Sportsbook           | ATP Auckland 2023                                                          | [2nd set, 1st game] | Team2 Win | 8.0                       | =                        |                              |               |                 | 0.)     | 00                                                                                                    |
| 15%                  | Tennis                                                                     |                     |           | 4 seconds                 |                          |                              |               |                 |         |                                                                                                    |
| 777                  | Ugo Humbert - Christopher Eubanks<br>ATP Auckland                          | [2nd set, 1st game] | Team1 Win | 1.74                      |                          |                              |               |                 |         |                                                                                                    |
| et                   | U.Humbert - C.Eubanks (USA)<br>ATP 250 - Auckland                          | [2nd set, 1st game] | Team2 Win | 8.0                       |                          |                              |               |                 |         |                                                                                                    |
| 8%                   | Tennis                                                                     |                     |           | 3 seconds                 |                          |                              |               |                 |         |                                                                                                    |
| m                    | Ugo Humbert - Christopher Eubanks<br>ATP Auckland                          | [2nd set, 1st game] | Team1 Win | 1.74                      | -                        |                              |               |                 |         |                                                                                                    |
| Vegas                | Humbert, Ugo - Eubanks, Christopher<br>Auckland                            | [2nd set, 1st game] | Team2 Win | 7.5                       |                          |                              |               |                 |         |                                                                                                    |
| 1%                   | Hockey                                                                     |                     |           | 56 seconds                |                          |                              |               |                 |         |                                                                                                    |
| liamHill             | Montreal Canadiens - Seattle Kraken<br>NHL                                 | [3rd per]           | TO(0.5)   | 2.5                       |                          |                              |               |                 |         |                                                                                                    |
| sino Barcelona       | Montreal Canadiens - Seattle Kraken<br>Nontreal Canadiens / Seattle Kraken | (ara per)           | TU(0.5)   | 2.59                      |                          |                              |               |                 |         |                                                                                                    |
| 79%                  | Hockey                                                                     |                     |           | 3 seconds                 | 20.000                   | C                            |               |                 |         | 30 seconds                                                                                                    |
| lliamHill            | Montreal Canadiens - Seattle Kraken<br>NHL                                 | [3rd per]           | TO(0.5)   | 2.5                       | BF Sportsbook            | Tigres (W) - FC Atlas (W)    |               | regular time]   | TO(5.5) | 3.6                                                                                                    |
| al .                 | Montreal Canadiens - Seattle Kraken<br>USA NHL                             | [3rd per]           | TU(0.5)   | 2.29                      | Casino Barcelona         | TIGTES OF REVAILE - AUGS     |               | fregular time1  | TU(5.5) | 2.2                                                                                                    |
| 9%                   | Hockey                                                                     |                     |           | 4 seconds                 | 24.00                    | Tigres de la UANL Women / Al | las Women     | (               |         | 40.00000                                                                                                    |
| iamHill              | Montreal Canadiens - Seattle Kraken<br>NHL                                 | [3rd per]           | TO(0.5)   | 2.5                       | BF Sportsbook            | Tigres (W) - FC Atlas (W)    |               | [regular time]  | TO(5.5) | 3.6                                                                                                    |
| Sport                | Montreal Canadiens - Seattle Kraken<br>NHL                                 | [3rd per]           | TU(0.5)   | 2.29                      | Dafabet                  | rigrea de la oxide troiner   | - Reas fromen | [regular time]  | TU(5.5) | 2.15                                                                                                    |
| 2%                   | Hockey                                                                     |                     |           | 4 seconds                 |                          | Mexico - Liga MX, Women, Cla | hanua         | e against enneg |         |                                                                                                    |
| lliamHill            | Ottawa Senators - Nashville Predators<br>NHL                               | [3rd per]           | TO(1.5)   | 2.5                       | BFSportsbook             | Tigres (W) - FC Atlas (W)    |               | regular time]   | TO(5.5) | 16 seconds<br>3.6                                                                                               |
|                      |                                                                            |                     |           |                           |                          | traccan wooman's listohas    |               |                 |         | the second second second second second second second second second second second second second second second se |

TU(5.5

TO(5.5) TU(5.5)

TO(5.5) TU(5.5)

TO(5.5) TU(5.5)

ilar time]

ılar time]

ular time]

[regular time]

[regular time]

[regular time]

In the following image you can see the result of applying an event filter on the pinned surebet, you can see the result of clicking on the part indicated by the arrow.

In the following image you can see the result of applying a period filter on the pinned surebet, you can see the result of clicking on the part indicated with the arrow.

[1st set, 3rd game]

[1st set, 3rd game]

[1st set] [1st set, 3rd game]

[1st set, 3rd game]

[1st set]

i - Emilio Nava

ia Snigu

Team1 Win

Team2 Win

AH2(-4.5) AH1(4.5)

Team2 Wi

Team1 Win

2.25

2.4

12 se 2.75

2.0

2 sec 2.35 2.25

| Q BetOven Scanner      |                                                                                          |                     |           | Nexal score bellar from | a Mercul Set of the I | and the second second se |             |                |           |                   | ×        |
|------------------------|------------------------------------------------------------------------------------------|---------------------|-----------|-------------------------|-----------------------|----------------------------------------------------------------------------------------------------|-------------|----------------|-----------|-------------------|----------|
| Surebets Configuration | Valuebets Configuration SurebetsViewer V                                                 | /aluebets Viewer    |           |                         |                       |                                                                                                    |             |                |           |                   |          |
| 36.55%                 | Soccer                                                                                   |                     |           | 30 seconds              |                       |                                                                                                    |             |                |           |                   |          |
| BFSportsbook           | Tigres (W) - FC Atlas (W)<br>Mexican Women's Matches                                     | [regular time]      | TO(5.5)   | 3.6                     |                       |                                                                                                    | Auto-Refres | h Interval     | Art       | is sorted by      |          |
| Casino Barcelona       | Tigres de la UANL - Atlas                                                                | [regulatime]        | TU(5.5)   | 2.2                     | Restart               | Auto-Refresh                                                                                                    | 1 second    | d soccondo 🖉   |           | High profit first |          |
| 42.96%                 | Tennis                                                                                   |                     |           | 3 seconds               | -                     |                                                                                                    | Tootono     |                | [ingli pi | one more          |          |
| Bet777                 | Ugo Humbert - Christopher Eubanks<br>ATP Auckland                                        | [2nd sat, 1st game] | Team1 Win | 1.74                    |                       |                                                                                                    |             |                |           |                   |          |
| Betway                 | Ugo Humbert - Christopher Eubanks<br>Auckland                                            | [2nc set, 1st game] | Team2 Win | 8.0                     | BFSportsbook          | [regular time]                                                                                                    | TO(5.5)     | 3.6            | 0.        | 0                 |          |
| 42.96%                 | Tennis<br>Line Humbert Christenher Eubanke                                               |                     |           | 4 seconds               | Casino Barcelona      | [regular time]                                                                                                    | TU(5.5)     | 2.2            | 0         | 0                 |          |
| Bet777                 | ATP Auckand                                                                              | [End set, 1st game] | Team1 Win | 1.74                    |                       |                                                                                                    |             |                |           |                   |          |
| BFSportsbook           | ATP Aucliand 2023                                                                        | [2nd set, 1st game] | Team2 Win | 8.0                     | -                     |                                                                                                    |             |                | 0.        | 00                |          |
| 42.96%                 | Tennis<br>Una Unarbart, Christenhar Februaria                                            |                     |           | 4 seconds               |                       |                                                                                                    |             |                |           |                   | <u>^</u> |
| Bet777                 | ATP Auckland                                                                             | [2nd set, 1st game] | Team1 Win | 1.74                    |                       |                                                                                                    |             |                |           |                   |          |
| Zebet                  | U.Humbert - C.Eubanks (USA)<br>ATP 250 - Auckland                                        | [2nd set, 1st game] | Team2 Win | 8.0                     |                       |                                                                                                    |             |                |           |                   |          |
| 41.28%                 | Tennis                                                                                   |                     |           | 3 seconds               |                       |                                                                                                    |             |                |           |                   |          |
| Bet777                 | Ugo Humbert - Christopher Eubanks<br>ATP Auckland                                        | [2nd set, 1st game] | Team1 Win | 1.74                    | -                     |                                                                                                    |             |                |           |                   |          |
| LeoVegas               | Humbert, Ugo - Eubanks, Christopher<br>Auckland                                          | [2nd set, 1st game] | Team2 Win | 7.5                     |                       |                                                                                                    |             |                |           |                   |          |
| 27.21%                 | Hockey                                                                                   |                     |           | 56 seconds              |                       |                                                                                                    |             |                |           |                   |          |
| WilliamHill            | Montreal Canadiens - Seattle Kraken<br>NHL                                               | [3rd per]           | TO(0.5)   | 2.5                     |                       |                                                                                                    |             |                |           |                   |          |
| Casino Barcelona       | Montreal Canadiens - Seattle Kraken<br>Nontreal Canadiens / Seattle Kraken               | [3rd per]           | 10(0.5)   | 2.59                    |                       |                                                                                                    |             |                |           |                   |          |
| 19.79%                 | Hockey                                                                                   |                     |           | 3 seconds               | 20.000                |                                                                                                    |             |                |           | 20 occando        |          |
| WilliamHill            | Montreal Canadiens - Seattle Kraken<br>NHL                                               | [3rd per]           | TO(0.5)   | 2.5                     | BFSportsbook          | Tigres (W) - FC Atlas (W)                                                                                                    |             | [regular time] | O(5.5)    | 3.6               | Ē        |
| Sisal                  | Montreal Canadiens - Seattle Kraken<br>USA: NHL                                          | [3rd per]           | TU(0.5)   | 2.29                    | Casino Barcelona      | Tigroo do la OANE - Altao                                                                                                    |             | [regular time] | TU(5.5)   | 2.2               |          |
| 19.79%                 | Hockey                                                                                   |                     |           | 4 seconds               |                       | Tigres de la UANL Women / Atla                                                                                                    | s women     |                |           | 13 seconds        |          |
| WilliamHill            | Montreal Canadiens - Seattle Kraken                                                      | [3rd per]           | TO(0.5)   | 2.5                     | BFSportsbook          | Tigres (W) - FC Atlas (W)                                                                                                    |             | [regular time] | O(5.5)    | 3.6               |          |
| 888Sport               | Montreal Canadiens - Seattle Kraken<br>NHL                                               | [3rd per]           | TU(0.5)   | 2.29                    | Dafabet               | Manine Line NY Manner Clev                                                                                                    | 1.0         | [regular time] | TU(5.5)   | 2.15              | -        |
| 17.02%                 | Hockey                                                                                   |                     |           | 4 seconds               | 21.00                 | MEALO - DIJA NA, MUTIER, Cabo                                                                                                    | ura         |                | _         | 16 seconds        |          |
| WilliamHill            | NHL Network Constants                                                                    | [3rd per]           | TO(1.5)   | 2.5                     | BFSportsbook          | Tigres (W) - FC Atlas (W)<br>Mexican Women's Matches                                                                                                    |             | [regular time] | 1D(5.5)   | 3.6               |          |
| Casino Barcelona       | Ottawa Senators / Nashville Predators                                                    | [3rd per]           | TU(1.5)   | 2.2                     | 888Sport              | Ingres de la ovinc. Homen                                                                                                    | Augs Women  | [regular time] | TU(5.5)   | 2.15              |          |
| 16.12%                 | Tennis                                                                                   |                     |           | 8 seconds               |                       | Mexico Liga IXX Women                                                                                                    |             |                | _         | 14 seconds        |          |
| Unibet                 | Vavassori, Andrea - Nava, Emilio<br>Aus Open Qual                                        | [1st set, 3rd game] | Team1 Win | 2.25                    | BFSportsbook          | Tigres (W) - FC Atlas (W)                                                                                                    |             | [regular time] | 10(5.5)   | 3.6               |          |
| Casino Barcelona       | Andrea Vavassori - Emilio Nava<br>Andrea Vavassori / Emilo Nava                          | [1st set, 3rd game] | Team2 Win | 2.4                     | Interwetten           | CF TIGTES DANL - ABAS FC                                                                                                    |             | [regular time] | TU(5.5)   | 2.15              |          |
| 15.78%                 | Tennis                                                                                   |                     |           | 12 seconds              | 32.63%                | Soccar<br>Soccar                                                                                                    |             |                |           | 27 seconds        |          |
| Bwin                   | Fernanda Contreras Gomez (MEX) - Daria Snigur<br>Australian Open - Women - Qualification | (UKR) [1st set]     | AH2(-4.5) | 2.75                    | BFSportsbook          | Tigres (W) - FC Atlas (W)                                                                                                    |             | [regular time] | TO(5.5)   | 3.6               |          |
| Efbet                  | Fernanda Contreras Gomez - Daria Snigur<br>Australian Open Women Singles - WTA           | [1st set]           | AH1(4.5)  | 2.0                     | Sisal                 | Uani - Atlas                                                                                                    |             | [regular time] | TU(5.5)   | 2.1               |          |
| 14.94%                 | Tennis                                                                                   |                     |           | 2 seconds               | 32.63%                | Soccer                                                                                                    |             |                |           | 47 seconds        |          |
| Bwin                   | Andrea Vavassori (ITA) - Emilio Nava (USA)<br>Australian Open - Men - Qualification      | [1st set, 3rd game] | Team2 Win | 2.35                    | BFSportsbook          | Tigres (W) - FC Atlas (W)                                                                                                    |             | [regular time] | TO(5.5)   | 3.6               |          |
| Paf                    | Vavassori, Andrea - Nava, Emilio<br>Aus Open Qual                                        | [1st set, 3rd game] | Team1 Win | 2.25                    | Kirolbet              | uani - atlas                                                                                                    |             | [regular time] | TU(5.5)   | 2.1               | -        |
| 1.4.4.0.4%             | Tanala                                                                                   |                     |           | C an an and a           |                       | Logo may may by relighting                                                                                                    |             |                |           |                   |          |

Finally, in the following image you can see the result of applying a market filter on the pinned surebet, you can see the result of clicking on the part indicated with the arrow.

| Q BetOven Scanner      |                                                                                        |                     |            | Head yours before har- | Manual States or other                                                                                                    | and a                          |             |                |             | - C - X     |
|------------------------|----------------------------------------------------------------------------------------|---------------------|------------|------------------------|----------------------------------------------------------------------------------------------------|--------------------------------|-------------|----------------|-------------|-------------|
| Surebets Configuration | Valuebets Configuration SurebetsViewer                                                 | Valuebets Viewer    |            |                        |                                                                                                    |                                |             |                |             |             |
| 36.55%                 | Soccer                                                                                 |                     |            | 30 seconds             |                                                                                                    |                                |             |                |             |             |
| BFSportsbook           | Tigres (W) - FC Atlas (W)<br>Mexican Women's Matches                                   | [regular time]      | TO(5.5)    | 3.6                    |                                                                                                    |                                | Auto-Refree | sh Interval    | Arbs        | sorted by   |
| Casino Barcelona       | Tigres de la UANL - Atlas<br>Tigres de la UANL Women / Atlas Women                     | [regular time]      | тусор      | 2.2                    | Restart A                                                                                                    | uto-Refresh                    | 1 second    | is 💌           | High pro    | dit first 💌 |
| 42.96%                 | Tonnis                                                                                 |                     |            | 3 seconds              |                                                                                                    |                                | Tootom      | 10             | - angle pro |             |
| Bet777                 | Ugo Humbert - Christopher Eubanks<br>ATP Auckland                                      | [2nd set, 1st game] | Tearnt Win | 1.74                   | ī                                                                                                    |                                |             |                |             |             |
| Betway                 | Ugo Humbert - Christopher Eubanks<br>Auckland                                          | [2nd set, 1st game] | Te im2 Win | 8.0                    | BFSportsbook                                                                                                    | [regular time]                 | TO(6.5)     | 3.6            | 0.0         |             |
| 42.96%                 | Tennis                                                                                 |                     |            | 4 seconds              | Carles Develope                                                                                                    | for enders they all            | THE         |                |             |             |
| Bet777                 | Ugo Humbert - Christopher Eubanks<br>ATP Auckland                                      | [2nd set, 1st game] | Te m1 Win  | 1.74                   | Casino Barcelona                                                                                                    | (regular ume)                  | 10(5.5)     | 2.2            | 0.0         |             |
| BFSportsbook           | Humbert - Eubanks<br>ATP Auckland 2023                                                 | [2nd set, 1st game] | Team2 Win  | 8.0                    | =                                                                                                    |                                |             |                | 0.0         | 0           |
| 42.96%                 | Tennis                                                                                 |                     |            | 4 seconds              |                                                                                                    |                                |             |                |             | -           |
| Bet777                 | Ugo Humbert - Christopher Eubanks<br>ATP Auckland                                      | [2nd set, 1st game] | Team1 Win  | 1.74                   |                                                                                                    |                                |             |                |             |             |
| Zebet                  | U.Humbert - C.Eubanks (USA)<br>ATP 250 - Auckland                                      | [2nd set, 1st game] | Team2 Win  | 8.0                    |                                                                                                    |                                |             |                |             |             |
| 41.28%                 | Tennis                                                                                 |                     |            | 3 seconds              |                                                                                                    |                                |             |                |             |             |
| Bet777                 | Ugo Humbert - Christopher Eubanks<br>ATP Auckland                                      | [2nd set, 1st game] | Team1 Win  | 1.74                   |                                                                                                    |                                |             |                |             |             |
| LeoVegas               | Humbert, Ugo - Eubanks, Christopher<br>Auckland                                        | [2nd set, 1st game] | Team2 Win  | 7.5                    |                                                                                                    |                                |             |                |             |             |
| 27.21%                 | Hockey                                                                                 |                     |            | 56 seconds             |                                                                                                    |                                |             |                |             |             |
| WilliamHill            | Montreal Canadiens - Seattle Kraken<br>NHL                                             | [3rd per]           | TO(0.5)    | 2.5                    |                                                                                                    |                                |             |                |             |             |
| Casino Barcelona       | Montreal Canadiens - Seattle Kraken<br>Montreal Canadiens / Seattle Kraken             | (3rd per)           | TU(0.5)    | 2.59                   |                                                                                                    |                                |             |                |             |             |
| 19.79%                 | Hockey                                                                                 |                     |            | 3 seconds              |                                                                                                    |                                |             |                |             |             |
| WilliamHill            | Montreal Canadiens - Seattle Kraken<br>NHL                                             | [3rd per]           | TO(0.5)    | 2.5                    | BFSportsbook                                                                                                    | Tigres (W) - FC Atlas (W)      |             | [regular time] | TO(5.5)     | 6           |
| Sisal                  | Montreal Canadiens - Seattle Kraken<br>USA NHL                                         | [3rd per]           | TU(0.5)    | 2.29                   | Casino Barcelona                                                                                                    | Mexican Women's Matches        |             | [regular time] | TU(5.5)     | 2.2         |
| 19.79%                 | Hockey                                                                                 |                     |            | 4 seconds              |                                                                                                    | Tigres de la UANL Women / Atla | s Women     |                |             | 2 cocondo   |
| WilliamHill            | Montreal Canadiens - Seattle Kraken                                                    | [3rd per]           | TO(0.5)    | 2.5                    | BFSportsbook                                                                                                    | Tigres (W) - FC Atlas (W)      |             | [regular time] | TO(5.5)     | 5 seconds   |
| 888 Sport              | Montreal Canadiens - Seattle Kraken<br>NHL                                             | [3rd per]           | TU(0.5)    | 2.29                   | Dafabet                                                                                                    | Mexican women's watches        | Atlas Women | [regular time] | TU(5.5)     | 2,15        |
| 17.02%                 | Hockey                                                                                 |                     |            | 4 seconds              | - Income and the second second s | Mexico - Dga MX, Werren, Cau   | ura         |                |             | 6 seconds   |
| WilliamHill            | Ottawa Senators - Nashville Predators<br>NHL                                           | [3rd per]           | TO(1.5)    | 2.5                    | BF Sportsbook                                                                                                    | Tigres (W) - FC Atlas (W)      |             | [regular time] | TO(5.5)     | 1.6         |
| Casino Barcelona       | Ottawa Senators - Nashville Predators<br>Ottawa Senators / Nashville Predators         | [3rd per]           | TU(1.5)    | 2.2                    | 888 Sport                                                                                                    | rigres de la ovinc tromen      | Augs fromen | fregular time] | 11(5.5)     | 2.15        |
| 16.12%                 | Tennis                                                                                 |                     |            | 8 seconds              | 14.00                                                                                                    | Mexico Liga IIX Women          |             |                |             | Ad annuals  |
| Unibet                 | Vavassori, Andrea - Nava, Emilio<br>Aus Open Qual                                      | [1st set, 3rd game] | Team1 Win  | 2.25                   | BF Sportsbook                                                                                                    | Tigres (W) - FC Atlas (W)      |             | [regular time] | TO(5.5)     | seconds     |
| Casino Barcelona       | Andrea Vavassori - Emilio Nava<br>Andrea Vavassori / Emilio Nava                       | [1st set, 3rd game] | Team2 Win  | 2.4                    | Interwetten                                                                                                    | CF TIGTES OARL - Auds rc       |             | [regular time] | TU(5.5)     | 2.15        |
| 15.78%                 | Tennis                                                                                 |                     |            | 12 seconds             | 100.000                                                                                                    | Mexico Liga IIX Women          |             |                |             | 07.00004    |
| Bwin                   | Fernanda Contreras Gomez (MEX) - Daria Snig<br>Australian Open - Women - Qualification | ur (UKR) [1st set]  | AH2(-4.5)  | 2.75                   | BF Sportsbook                                                                                                    | Tigres (W) - FC Atlas (W)      |             | [regular time] | TO(5.5)     | 3.6         |
| Efbet                  | Fernanda Contreras Gomez - Daria Snigur<br>Australian Open Women Singles - WTA         | [1st set]           | AH1(4.5)   | 2.0                    | Sisal                                                                                                    | Uani - Atlas                   |             | (regular time) | TU(5.5)     | 2.1         |
| 14.94%                 | Tennis                                                                                 |                     |            | 2 seconds              | 12.024                                                                                                    | MEX Liga MX P                  |             |                |             | 47 manuala  |
| Bwin                   | Andrea Vavassori (ITA) - Emilio Nava (USA)<br>Australian Open - Men - Qualification    | [1st set, 3rd game] | Team2 Win  | 2.35                   | BESportsbook                                                                                                    | Tigres (W) - FC Atlas (W)      |             | [regular time] | TO(5.5)     | 3.6         |
| Paf                    | Vavassori, Andrea - Nava, Emilio<br>Aus Open Qual                                      | [1st set, 3rd game] | Team1 Win  | 2.25                   | Kirolbet                                                                                                    | uani - atlas                   |             | [regular time] | TU(5.5)     | 2.1         |
| 14.94%                 | Tennis                                                                                 |                     |            | 8 seconds              |                                                                                                    | Liga MX Mexico Ferrenino       |             |                |             |             |

#### 6.2. Odds comparator

The odds comparator is a utility that allows, on a pinned surebet, to see what is the relationship of the odds of your bets with the odds of the same bets in other bookmakers. To do this, just click on the odds of one of the bets of the pinned surebet. In the following image you can see the result of clicking on the place indicated by the arrow.

| Q BetOven Scanner      |                                                                                          |                     |           |            |                    |                                                            |                       |                       |                   |                   | _×_        |
|------------------------|------------------------------------------------------------------------------------------|---------------------|-----------|------------|--------------------|------------------------------------------------------------|-----------------------|-----------------------|-------------------|-------------------|------------|
| Surebets Configuration | Valuebets Configuration SurebetsViewer V                                                 | /aluebets Viewer    |           |            |                    |                                                            |                       |                       |                   |                   |            |
| 36.55%                 | Soccer                                                                                   |                     |           | 30 seconds |                    |                                                            |                       |                       |                   |                   |            |
| BFSportsbook           | Tigres (W) - FC Atlas (W)<br>Mexican Women's Matches                                     | [regular time]      | TO(5.5)   | 3.6        |                    |                                                            | Auto-Refresh Interval |                       | Arbs sorted by    |                   |            |
| Casino Barcelona       | Tigres de la UANL - Atlas<br>Tigres de la UANL Women / Atlas Women                       | [regular time]      | TU(5.5)   | 2.2        | Restar             | rt Auto-Refresh                                            | 1 seconds 💌           |                       | High profit first |                   |            |
| 42.96%                 | Tennis                                                                                   |                     |           | 3 seconds  | *                  |                                                            |                       |                       |                   |                   |            |
| Bet777                 | Ugo Humbert - Christopher Eubanks<br>ATP Auckland                                        | [2nd set, 1st game] | Team1 Win |            |                    |                                                            |                       |                       |                   |                   |            |
| Betway                 | Ugo Humbert - Christopher Eubanks<br>Auckland                                            | [2nd set, 1st game] | Team2 Win | 8.0        | BFSportsbook       | [regular time]                                             | TO(5.5)               | 3.6                   | 0.0               |                   |            |
| 42.96%                 | Tennis                                                                                   |                     |           | 4 sec nds  | Contro Description | for such as they all                                       | TIME EL               | 22                    |                   |                   |            |
| Bet777                 | Ugo Humbert - Christopher Eubanks<br>ATP Auckland                                        | [2nd set, 1st game] | Team1 Win | 1.74       | Casilio Barcelolla | (regular unie)                                             | 10(5.5) 2.2           |                       | 0.0               |                   |            |
| BFSportsbook           | Humbert - Eubanks<br>ATP Auckland 2023                                                   | [2nd set, 1st game] | Team2 Win | 8.0        | -                  |                                                            |                       |                       | 0.0               | 0                 | _          |
| 42.96%                 | Tennis                                                                                   |                     |           | 4 seconds  | DE Sportebook      | Tigres (W) - FC Atlas (W)                                  |                       | (regular time)        | TO(5.5)           | 36                | <b>_</b>   |
| Bet777                 | ATP Auckland                                                                             | [2nd set, 1st game] | Team1 Win | 1.74       | Detway             | Mexican Women's Matches                                    | Saadalajara Worken    | [regular time]        | 10(5.5)           | 4.60              |            |
| Zebet                  | U.Humbert - C.Eubanks (USA)                                                              | [2nd set, 1st game] | Team2 Win | 8.0        | Betway             | Women's Matches                                            |                       | (regular ume)         | 10(5.5)           | 1.00              |            |
| 41.28%                 | Tennis                                                                                   |                     |           | 3 seconds  | 10Bet              | Mexico - Liba MX Women                                     |                       | [regular time]        | TO(5.5)           | 1.66              | -          |
| Bet777                 | Ugo Humbert - Christopher Eubanks<br>ATP Auckland                                        | [2nd set, 1st game] | Team1 Win | 1.74       | Codere             | tigres de la uanl femenino - a<br>Liga MX Femenina         | atlas femenino        | [regular time]        | TO(5.5)           | 1.65              |            |
| LeoVegas               | Humbert, Ugo - Eubanks, Christopher<br>Auckland                                          | [2nd set, 1st game] | Team2 Win | 7.5        | Bwin               | CF Tigres UANL (Women) - A<br>Lipa MX, Clausura - Women    | tlas FC (Women)       | [regular time]        | TO(5.5)           | 1.65              |            |
| 27.21%                 | Hockey                                                                                   |                     |           | 56 seconds | Databat            | Tigres de la UANL Women -                                  | Atlas Women           | Incoming time1        | TOUL              | 1.65              |            |
| WilliamHill            | Montreal Canadiens - Seattle Kraken<br>NHL                                               | [3rd per]           | TO(0.5)   | 2.5        | DetTT              | Mexico - Liga MX, Women, Claus<br>Tigres [W] - Atlas (Fem) | ra                    | [regular time]        | 10(3.3)           | 1.05              |            |
| Casino Barcelona       | Montreal Canadiens - Seattle Kraken<br>Hentreal Canadiens / Seattle Kraken               | [3rd per]           | TU(0.5)   | 2.59       | Deurr              | México - Liga MX Perrentra<br>TIGDES DE LA HANI ATLAS      |                       | frederar ernet        | 10(5.5)           | 1.04              |            |
| 19.79%                 | Hockey                                                                                   |                     |           | 3 seconds  | Retabet            | HORES DE LA ORRE - ATEAS                                   |                       | Iregular timel        | TO(5.5)           | 1.62              | *          |
| WilliamHill            | Montreal Canadiens - Seattle Kraken<br>NHL                                               | [3rd per]           | TO(0.5)   | 2.5        | BFSportsbook       | Tigres (W) - FC Atlas (W)                                  |                       | [regular time]        | TO(5.5)           | 30 seconds<br>3.6 | - î        |
| Sisal                  | Montreal Canadiens - Seattle Kraken<br>USA NHL                                           | [3rd per]           | TU(0.5)   | 2.29       | Casino Barcelona   | Tigres de la UANL - Atlas                                  |                       | (regular time)        | TU(5.5)           | 2.2               |            |
| 19.79%                 | Hockey                                                                                   |                     |           | 4 seconds  | 34.6%              | Tigres de la UANL Women / Att                              | is women              |                       |                   | 13 eaconde        |            |
| WilliamHill            | Montreal Canadiens - Seattle Kraken<br>NHL                                               | [3rd per]           | TO(0.5)   | 2.5        | BFSportsbook       | Tigres (W) - FC Atlas (W)                                  |                       | [regular time]        | TO(5.5)           | 3.6               |            |
| 888Sport               | Montreal Canadiens - Seattle Kraken<br>NHL                                               | [3rd per]           | TU(0.5)   | 2.29       | Dafabet            | Tigres de la UANL Women                                    | Atlas Women           | fregular time!        | TU(5.5)           | 2.15              | <b>-</b> . |
| 17.02%                 | Hockey                                                                                   |                     |           | 4 seconds  | 21.00              | Mexico - Liga MX, Women, Clau                              | sura                  |                       |                   | 40 annuale        | _          |
| WilliamHill            | Ottawa Senators - Nashville Predators<br>NHL                                             | [3rd per]           | TO(1.5)   | 2.5        | BFSportsbook       | Tigres (W) - FC Atlas (W)                                  |                       | [regular time]        | TO(5.5)           | 3.6               |            |
| Casino Barcelona       | Ottawa Senators - Nashville Predators<br>Ottawa Senators / Nashville Predators           | [3rd per]           | TU(1.5)   | 2.2        | 888Sport           | Tigres de la UANL Women                                    | Atlas Women           | (regular time)        | TU(5.5)           | 2.15              |            |
| 16.12%                 | Tennis                                                                                   |                     |           | 8 seconds  |                    | Mexico Liga MX Women                                       |                       | for a family starting |                   |                   |            |
| Unibet                 | Vavassori, Andrea - Nava, Emilio<br>Aus Open Qual                                        | [1st set, 3rd game] | Team1 Win | 2.25       | BF Sportsbook      | Tigres (W) - FC Atlas (W)                                  |                       | [regular time]        | TO(5.5)           | 14 seconds<br>3.6 |            |
| Casino Barcelona       | Andrea Vavassori - Emilio Nava<br>Andrea Vavassori / Emilio Nava                         | [1st set, 3rd game] | Team2 Win | 2.4        | Interwetten        | CF Tigres UANL - Atlas FC                                  |                       | [regular time]        | TU(5.5)           | 2.15              |            |
| 15.78%                 | Tennis                                                                                   |                     |           | 12 seconds | 22.638             | Mexico Liga IIX Women                                      |                       |                       |                   | 27 coconde        |            |
| Bwin                   | Fernanda Contreras Gomez (MEX) - Daria Snigur<br>Australian Open - Women - Qualification | (UKR) [1st set]     | AH2(-4.5) | 2.75       | BFSportsbook       | Tigres (W) - FC Atlas (W)                                  |                       | [regular time]        | TO(5.5)           | 3.6               |            |
| Efbet                  | Fernanda Contreras Gomez - Daria Snigur<br>Australian Open Women Singles - WTA           | [1st set]           | AH1(4.5)  | 2.0        | Sisal              | Uani - Atlas                                               |                       | [regular time]        | TU(5.5)           | 2.1               |            |
| 14.94%                 | Tennis                                                                                   |                     |           | 2 seconds  | 32.63%             | Socrar                                                     |                       |                       |                   | A7 seconds        |            |
| Bwin                   | Andrea Vavassori (ITA) - Emilio Nava (USA)<br>Australian Open - Men - Qualification      | [1st set, 3rd game] | Team2 Win | 2.35       | BFSportsbook       | Tigres (W) - FC Atlas (W)                                  |                       | [regular time]        | TO(5.5)           | 3.6               |            |
| Paf                    | Vavassori, Andrea - Nava, Emilio<br>Aus Open Qual                                        | [1st set, 3rd game] | Team1 Win | 2.25       | Kirolbet           | uani - atlas                                               |                       | [regular time]        | TU(5.5)           | 2.1               |            |
| 2.4 9459               | 100005                                                                                   |                     |           | x seconds  | 0.01               | angen construction of second second                        |                       |                       |                   |                   |            |

#### 6.3. Value indicators

The value indicators allow us to know which of the bets contained into a surebet is the one with value, that is, which one has a higher odd than the odd it should have based on its probabilities of winning. This can be quickly identified by seeing which bet is highlighted in color (either dark green, light green or yellow). The bet that appears highlighted is the bet that has the highest value of the two bets contained into the surebet.

Contrary to what might be thought, the color does not indicate whether the value is higher or lower, but only the reliability of the calculation. This is because, in order to identify which of the two bets contained into a surebet is the one with the highest value, BetOven Scanner performs complex statistical calculations that return results with a certain reliability, which are shown to the user using colors. This implies that, when a bet is highlighted in green, it does not mean that it has more value than another that is highlighted in yellow, it just indicates that the calculation that determines that the surebet highlighted in green is the one with the most value within its surebet is more reliable than the calculation that has determined that the surebet highlighted in yellow is the one with the highest value within his surebet.

The order of trustworthiness, ordered from most trustworthy to least trustworthy, is first dark green, then light green, and then yellow. The surebet in which none of his bets is highlighted in any color is because it has not been possible to determine which bet has value (not reliably enough to show it).

#### 6.4. Hide market or event

The functionality of hiding a certain market or event allows you to tell BetOven Scanner that you do not want to see surebets containing bets on a certain bookmaker and event, or on a certain bookmaker, event, period, and market. To do so, you have to click with the right mouse button on the market that you want to hide and then, in the contextual menu that is displayed, click on "Hide this market". To hide a complete event, follow the same procedure, but by clicking on the name of the event. In the following image you can see the market hiding contextual menu that appears after right-clicking on the market name.

| C BetUven Scanner      |                                                                    |                     |                          | real sector fielding loans |                                     |                            |                       |                |                                  |       | <u> </u> |
|------------------------|--------------------------------------------------------------------|---------------------|--------------------------|----------------------------|-------------------------------------|----------------------------|-----------------------|----------------|----------------------------------|-------|----------|
| Surebets Configuration | n Valuebets Configuration SurebetsViewer                           | Valuebets Viewer    |                          |                            |                                     |                            |                       |                |                                  |       |          |
| 36.55%                 | Soccer                                                             |                     |                          | So secon S                 |                                     |                            |                       |                |                                  |       |          |
| BFSportsbook           | Tigres (W) - FC Atlas (W)<br>Mexican Women's Matches               | [regular time]      | TO(5.5) Hide this market |                            | Restart Auto-Refresh                |                            | Auto-Refresh Interval |                | Arbs sorted by High profit first |       |          |
| Casino Barcelona       | Tigres de la UANL - Atlas<br>Tigres de la UANL Women / Atlas Women | [regular time]      | 10(3.5) 2.2              |                            |                                     |                            |                       |                |                                  |       |          |
| 42.96%                 | Tennis                                                             |                     |                          | 3 seconds                  | A                                   |                            |                       |                |                                  |       |          |
| Bet777                 | Ugo Humbert - Christopher Eubanks<br>ATP Auckland                  | [2nd set, 1st game] | Team1 Win                | 1.74                       |                                     |                            |                       |                |                                  |       |          |
| Betway                 | Ugo Humbert - Christopher Eubanks<br>Auckland                      | [2nd set, 1st game] | Team2 Win                | 8.0                        | BFSportsbook                        | [regular time]             | TO(5.5)               | 3.6            | 0.0                              |       |          |
| 42.96%                 | Tennis                                                             |                     |                          | 4 seconds                  | and the second second second second |                            |                       |                |                                  |       |          |
| Bet777                 | Ugo Humbert - Christopher Eubanks<br>ATP Auckland                  | [2nd set, 1st game] | Team1 Win                | 1.74                       | Casino Barcelona                    | [regular time]             | TU(5.5)               | 2.2            | 0.0                              |       |          |
| BFSportsbook           | Humbert - Eubanks<br>ATP Auckland 2023                             | [2nd set, 1st game] | Team2 Win                | 8.0                        | -                                   |                            |                       |                | 0.00                             |       |          |
| 42.96%                 | Tennis                                                             |                     |                          | 4 seconds                  |                                     | Tinnes (W) - FC Atlas (V/) |                       |                |                                  | 12224 |          |
| Bet777                 | Ugo Humbert - Christopher Eubanks                                  | [2nd set, 1st game] | Team1 Win                | 1.74                       | BFSportsbook                        | Mexican Women's Matches    |                       | [regular time] | TO(5.5)                          | 3.6   |          |
| Zebet                  | U.Humbert - C.Eubanks (USA)                                        | [2nd set, 1st game] | Team2 Win                | 8.0                        | Betway                              | Women's Matches            | is Guadalajara Women  | [regular time] | TO(5.5)                          | 1.66  |          |

Markets or events that have been chosen to be hidden will remain hidden during the entire session of BetOven Scanner. To reset it and to show them again, you must close and relaunch BetOven Scanner.

# 7. Valuebets Viewer

The operation of the valuebets viewer is similar to the surebets viewer, with a small difference. In the position in which the guaranteed return of the surebet appears in the surebets viewer, in the case of valuebets it represents the theoretical return of the valuebet (yield), calculated as its mathematical expectation expressed as a percentage.